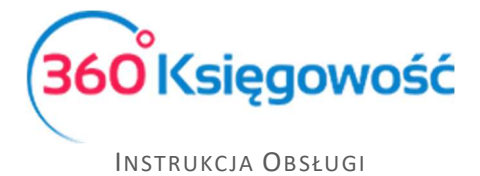

# Koszty eksploatacyjne pojazdów

# Spis treści

| Pełna ksiegowość                                     | 2  |
|------------------------------------------------------|----|
| Zastosowanie stawki ZW 50% - 75% Koszt               | 2  |
| Zastosowanie stawki ZW 50% - 20% koszt               | 4  |
| Zastosowanie stawki ZW 50% - 100% koszt              | 5  |
| Zakup Środka Trwałego z kraju z odliczeniem 50% VAT  | 5  |
| Zakup Środka Trwałego z Unii z odliczeniem 50% VAT   | 7  |
| Książka Przychodów i Rozchodów                       | 8  |
| Zastosowanie stawki ZW 50% - 75% koszt               | 8  |
| Zastosowanie stawki ZW 50% - 20% koszt               | 9  |
| Zastosowanie stawki ZW 50% - 100% koszt 1            | 10 |
| Zakup Środka Trwałego w kraju z odliczeniem 50% VAT1 | 10 |
| Zakup Środka Trwałego z Unii z odliczeniem 50% VAT1  | 11 |

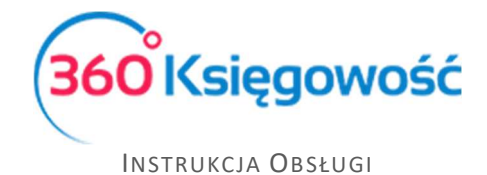

## Pełna ksiegowość

## Zastosowanie stawki ZW 50% - 75% Koszt

W przypadku Pełnej Księgowości dodane zostało konto kosztów NKUP, dotyczących wydatków eksploatacyjnych na samochody 40257 – Wydatki na samochód – NKUP. Konto to zostanie wykorzystane w automatycznym rozliczeniu zakupów.

Prosimy nie usuwać tego konta, inaczej system może wykazywać błędy podczas księgowań.

W menu Zakupy > Faktury i inne dowody zakupu > Nowy dokument dodaj nową fakturę zakupu na materiały eksploatacyjne. W linii artykułu wybierz np. Paliwo. W kolumnie VAT wybierz – ZW 50% - 75% koszt.

|                                                                                                   | D Ō                              |                           |                         |                       |                       |                         |                                        |                                                                                                    | () Transa           | kcja RC-4     | 19 PDF                                   |
|---------------------------------------------------------------------------------------------------|----------------------------------|---------------------------|-------------------------|-----------------------|-----------------------|-------------------------|----------------------------------------|----------------------------------------------------------------------------------------------------|---------------------|---------------|------------------------------------------|
| Dostawca                                                                                          | Sta                              | atus podatnika VAT - Biał | la Lista                | Data faktury          |                       | Termin platności        |                                        | Data księgowania                                                                                     |                     |               |                                          |
| Dostawca 1                                                                                        |                                  |                           |                         | 2019-12-31            |                       | 2019-12-31              |                                        | 2019-12-31                                                                                           |                     |               |                                          |
| Adres                                                                                             |                                  |                           |                         | Nr faktury            |                       |                         |                                        | Waluta                                                                                               |                     |               |                                          |
| ulica<br>53-333 Wrocław                                                                           |                                  |                           |                         | ddd                   |                       |                         |                                        | PLN                                                                                                  |                     |               |                                          |
| POLAND                                                                                            |                                  |                           |                         | Rachunek bankowy      |                       |                         |                                        | Dział                                                                                                | Centrum Kosztów     | Projekt       |                                          |
|                                                                                                   |                                  |                           |                         |                       |                       |                         |                                        |                                                                                                    |                     |               |                                          |
| Odbiorca platności/Do                                                                             | stawca                           |                           |                         | MPP - Mechanizm pod   | Izielonej platności   |                         |                                        |                                                                                                    |                     |               |                                          |
| Dostawca 1                                                                                        |                                  |                           |                         |                       |                       |                         |                                        |                                                                                                    |                     |               |                                          |
|                                                                                                   |                                  |                           |                         |                       |                       |                         |                                        |                                                                                                    |                     |               |                                          |
| Typ dokumentu                                                                                     |                                  |                           |                         |                       |                       |                         |                                        |                                                                                                    |                     |               |                                          |
| Typ dokumentu<br>Nie dotyczy                                                                      |                                  |                           | ~                       |                       |                       |                         |                                        |                                                                                                    |                     |               |                                          |
| Typ dokumentu<br>Nie dotyczy                                                                      | wałych                           |                           | ~                       |                       |                       |                         |                                        | Ceny Brutto                                                                                          |                     |               |                                          |
| Typ dokumentu<br>Nie dotyczy<br>Zakup Środków Try<br>Artykuł / Usługa                             | wałych<br>Opis                   | llość                     | <b>∨</b><br>Miara       | Cena                  | Kwota netto           | VAT                     | Kwota VAT                              | Ceny Brutto                                                                                          | Data VA             | т Тур         |                                          |
| Typ dokumentu<br>Nie dotyczy<br>Zakup Środków Trv<br>Artykuł / Usługa<br>Paliwo                   | Opis<br>Zużycie paliwa           | llość<br>1,000 lt         | <b>∼</b><br>Miara<br>tr | <b>Cena</b><br>500,00 | Kwota netto<br>557,50 | VAT<br>ZW 50%-75% koszt | Kwota VAT<br>57,5(                     | Ceny Brutto<br>Konto<br>0 40110 - Zużycie paliw                                                      | Data VA<br>2019-12- | т Тур<br>31 Р |                                          |
| Typ dokumentu<br>Nie dotyczy<br>Zakup Środków Trv<br>Artykuł / Usługa<br>Paliwo                   | valych<br>Opis<br>Zużycie patiwa | Hość<br>1,000 II          | <b>∼</b><br>Miara<br>tr | Cena<br>500,00        | Kwota netto<br>557,50 | VAT<br>ZW 50%-75% koszt | Kwota VAT<br>57,50                     | Ceny Brutto<br>Konto<br>40110 - Zużycie pałiw                                                        | Data VA<br>2019-12- | т Тур<br>31 Р |                                          |
| Typ dokumentu<br>Nie dotyczy<br>Zakup Środków Try<br>Artykuł / Usługa<br>Paliwo<br>Dodaj płatność | Opis<br>Zużycie paliwa           | llość<br>1,000 ił         | ♥<br>Miara<br>ttr       | <b>Cena</b><br>500,00 | Kwota netto<br>557,50 | VAT<br>ZW 50%-75% koszt | Kwota VAT<br>57,5(                     | Ceny Brutto<br>Konto<br>O 40110 - Zużycie pałiw<br>Kwota netto                                       | Data VA<br>2019-12- | T Typ<br>31 P | 557,50                                   |
| Typ dokumentu<br>Nie dotyczy<br>Zakup Środków Try<br>Artykuł / Usługa<br>Paliwo<br>Dodaj płatność | Opis<br>Zużycie paliwa           | llość<br>1,000 li         | ↓<br>Miara<br>ttr       | Cena<br>500,00        | Kwota netto<br>557,50 | VAT<br>ZW 50%-75% koszt | Kwota VAT<br>57,50                     | Ceny Brutto<br>Konto<br>2 40110 - Zużycie pałlw<br>Woota netto<br>Woota VAT                          | Data VA<br>2019-12- | T Typ<br>31 P | 557,50                                   |
| Typ dokumentu<br>Nie dotyczy<br>Zakup Środków Tri<br>Artykuł / Usługa<br>Paliwo<br>Dodaj płatność | Opis<br>Zużycie paliwa           | 1105Ć<br>1,000 h          | ↓<br>Miara<br>Itr       | Cena<br>500,00        | Kwota netto<br>557,50 | VAT<br>ZW 50%-75% koszt | Kwota VAT<br>57,50<br>H                | Ceny Brutto<br>Konto<br>2 40110 - Zużycie pałlw<br>Wota netto<br>Wota VAT<br>Zaokrągienie            | Data VA<br>2019-12- | T Typ<br>31 P | 557,50<br>57,50<br>0,00                  |
| Typ dokumentu<br>Nie dotyczy<br>Zakup Środków Tri<br>Artykuł / Usługa<br>Paliwo<br>Dodaj platność | Opis<br>Zużycie paliwa           | llość<br>1,000 h          | ♥<br>Miara<br>Itr       | Cena<br>500,00        | Kwota netto<br>557,50 | VAT<br>ZW 50%-75% koszt | Kwota VAT<br>57,5(<br>k<br>z<br>z<br>s | Ceny Brutto<br>Konto<br>2 40110 - Zużycie pałiw<br>(wota netto<br>(wota VAT<br>(zaokrągienie<br>Suma | Data VA<br>2019-12- | T Typ<br>31 P | 557,50<br>57,50<br>0,00<br><b>615,00</b> |

Po kliknięciu w kafelek Transakcja w górnym prawym rogu uzyskasz informację na temat zaksięgowanego dokumentu.

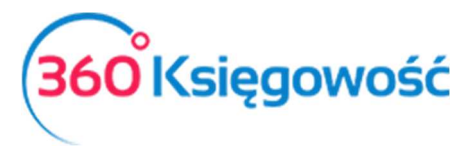

| Transakcja       |                        |        |           |                                            |        | PDF    |
|------------------|------------------------|--------|-----------|--------------------------------------------|--------|--------|
| Kod transakcji   | Transakcja zakupu (RC) | Waluta | PLN       |                                            |        |        |
| Numer            | 49                     | Kurs   | 1,0000000 |                                            |        |        |
| Data transakcji  | 2019-12-31             |        |           |                                            |        |        |
| Dokument         | ddd                    |        |           |                                            |        |        |
| Konto            |                        |        |           | Opis                                       | Winien | Ma     |
| 40110 - Zużycie  | paliw                  |        |           | Dostawca 1 Zużycie paliwa 1 ltr * 500,00   | 250,00 | 0,00   |
| 40110 - Zużycie  | paliw                  |        |           | Dostawca 1 Zużycie paliwa 1 ltr * 500,00   | 168,13 | 0,00   |
| 40257 - Wydatk   | i na samochód - NKUP   |        |           | Dostawca 1 Zużycie paliwa 1 ltr * 500,00   | 139,37 | 0,00   |
| 22100 - VAT nali | iczony                 |        |           | Dostawca 1 - VAT naliczony 50%, koszty 75% | 57,50  | 0,00   |
| 21000 - Rozrach  | nunki z dostawcami     |        |           | Dostawca 1 ddd                             | 0,00   | 615,00 |
|                  |                        |        |           |                                            | 615,00 | 615,00 |

Automatyczne wyliczenie zakwalifikuje odpowiednią część kosztów (75%) na odpowiednie konto, pozostała wartość zostanie wprowadzona na konto 40257 – Wydatki na samochód – NKUP odpowiedzialne za koszty stanowiące 25% pozostałej wartości.

W deklaracji natomiast zostanie wykazana tylko połowa wartości netto z faktury oraz połowa podatku VAT możliwego do odliczenia.

| W tym miejscu może<br>Klikając Generuj Plik<br>Klikając Podpisz i Wy<br>Jeśli rozliczasz się k<br>nie ma w poprzednic | esz utworzyć, podpisać oraz wysłać p<br>JPK oraz Utwórz JPK Korekta możes;<br>yślij JPK VAT oraz Podpisz i Wyślij JPK<br>wartalnie to z jednego raportu deklar;<br>;h dwóch miesiącach. | liki JPK_VAT do swojego Urzędu S<br>z zapisać plik JPK VAT na swoim k<br>Korekta możesz podpisać oraz w<br>acji możesz utworzyć trzy pliki JPI | karbowego.<br>.omputerze i wysła<br>rysłać plik bezpośr<br>K VAT, w ostatnim | ć go samodzielnie.<br>ednio z systemu używając w tym celu<br>miesiącu kwartału w pliku JPK VAT bęc | karty kryptograficznej.<br>Izie również część dekla | racyjna, której |
|----------------------------------------------------------------------------------------------------|----------------------------------------------------------------------------------------------------|----------------------------------------------------------------------------------------------------|------------------------------------------------------------------------------|----------------------------------------------------------------------------------------------------|-----------------------------------------------------|-----------------|
| Raport kontrolr                                                                                                    | ny VAT                                                                                                    |                                                                                                    |                                                                              |                                                                                                    | PD                                                  | F XLS           |
| Okres 01.11.2019 -<br>Wiersz D.2: 45. 46.                                                                             | - 30.11.2019<br>Nabycie towarów i usług pozostałyc                                                                                                    | h                                                                                                    |                                                                              |                                                                                                    |                                                     |                 |
| Dokument                                                                                                    | Data Data VAT                                                                                                    | Transakcja                                                                                                    | NIP                                                                          | Opis                                                                                               | Kwota                                               | VAT             |
| fv                                                                                                    | 14.11.2019<br>14.11.2019                                                                                                    | RC-49                                                                                                    |                                                                              | Dostawca 1                                                                                         | 250,00                                              | 57,50           |
|                                                                                                    |                                                                                                    |                                                                                                    |                                                                              | Wiersz Deklaracji VAT D.2 Suma :                                                                   | 250,00                                              | 57,50           |

W <u>wariancie kalkulacyjnym pełnej księgowości</u> konto, które będzie wykorzystywane do księgowania kosztów NKUP będzie miało numer 59010 - Wydatki eksploatacyjne na samochód – NKUP.

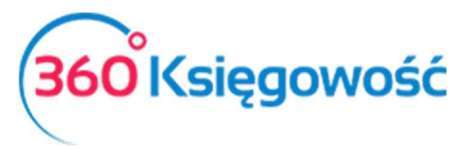

| Szczegóły konta                |                                |                          |   |                          |       | Zamknij                    | ×  |
|--------------------------------|--------------------------------|--------------------------|---|--------------------------|-------|----------------------------|----|
| Kod                            | azwa                           |                          |   | Rodzaj konta             |       |                            |    |
| 59010                          | Wydatki eksploatacyjne na san  | nochód - NKUP            |   | Analityczne              |       |                            | ~  |
| Bilans / Rachunek Wyników Ra   | achunek Przepływów Pieniężnych | 1                        |   | Podatek CIT              |       |                            |    |
| E. Koszty ogólnego zarządu 🗸 🤘 | Konto nieużywane w rachunku    | przepływów pieniężnych 💙 |   | E. Koszty niestanowiąc   | e kos | sztów uzyskania przychodów | v۷ |
| r VAT C                        | Jeklaracja VAT                 |                          |   | Użyte jako typ płatności |       |                            |    |
| - ~                            | Bez opodatkowania              | v                        | • | Nieużywane jako typ      | płatn | ości                       | ~  |
| Dział                          |                                | Raport wymagany          |   |                          |       |                            |    |
| Bez ograniczeń                 | ~                              | Raporty                  |   | Wymagany                 |       | Kod raportu                |    |
|                                |                                | Centrum Kosztów          | ~ | Bez ograniczeń           | `     | ~                          | ~  |
|                                |                                | Projekt                  | ~ | Bez ograniczeń           | `     | ×                          | ~  |
|                                |                                |                          |   | Nowy wiersz              |       |                            |    |
| Pokaż na pulpicie              |                                |                          |   |                          |       |                            |    |
| Data deklaracji VAT            |                                |                          |   |                          |       |                            |    |
| Niezadeklarowane 🗸             |                                |                          |   |                          |       |                            |    |
| Kopiuj artykuł                 |                                |                          |   |                          |       | Zapisz Anul                | uj |

#### Zastosowanie stawki ZW 50% - 20% koszt

W menu Zakupy > Faktury i inne dowody zakupu > Nowy dokument dodaj nową fakturę zakupu na materiały eksploatacyjne. W linii artykułu wybierz np. Paliwo. W kolumnie VAT wybierz – ZW 50% - 20% koszt.

| Dostawca                | Status         | s podatnika VAT - Biała Li | sta Data faktury   |                     | Termin płatności |           | Data księgowania        |                 |         |
|-------------------------|----------------|----------------------------|--------------------|---------------------|------------------|-----------|-------------------------|-----------------|---------|
| Dostawca 1              |                |                            | 2019-11-14         |                     | 2019-11-14       |           | 2019-11-14              |                 |         |
| Adres                   |                |                            | Nr faktury         |                     |                  |           | Waluta                  |                 |         |
| ulica<br>53-333 Wrocław |                |                            | fv                 |                     |                  |           | PLN                     |                 |         |
| POLAND                  |                |                            | Rachunek bankowy   |                     |                  |           | Dział                   | Centrum Kosztów | Projekt |
|                         |                |                            |                    |                     |                  |           |                         |                 |         |
| )dbiorca płatności/Dos  | stawca         |                            | MPP - Mechanizm po | dzielonej płatności |                  |           |                         |                 |         |
| Dostawca 1              |                |                            |                    |                     |                  |           |                         |                 |         |
| Typ dokumentu           |                |                            |                    |                     |                  |           |                         |                 |         |
| Nie dotyczy             |                |                            | ~                  |                     |                  |           |                         |                 |         |
| Zakup Środków Trv       | valych         |                            |                    |                     |                  |           | Ceny Brutto             |                 |         |
| Artykuł / Usługa        | Opis           | llość Mia                  | ra Cena            | Kwota netto         | VAT              | Kwota VAT | Konto                   | Data VAT        | Тур     |
| Paliwo                  | Zużycie paliwa | 1,000 ltr                  | 500,00             | 557,50              | ZW 50%-20% koszt | 57,5      | 0 40110 - Zużycie paliw | 2019-11-14      | P       |
| Dadalalata (4           |                |                            |                    |                     |                  |           |                         |                 |         |
| Douaj platitosc         |                |                            |                    |                     |                  | ł         | Gwota netto             |                 | 557,50  |
|                         |                |                            |                    |                     |                  | ,         | (wota VAT               |                 | 57,50   |
|                         |                |                            |                    |                     |                  | 7         | laokrąglenie            |                 | 0,00    |
|                         |                |                            |                    |                     |                  | 5         | Suma                    |                 | 615,00  |
|                         |                |                            |                    |                     |                  | 2         | aplacono                |                 | 0,00    |
|                         |                |                            |                    |                     |                  |           |                         |                 |         |
| Koniui Utv              | rórz korekte   |                            |                    |                     |                  |           |                         |                 |         |

Po kliknięciu w kafelek Transakcja w górnym prawym rogu uzyskasz informację na temat zaksięgowanego dokumentu.

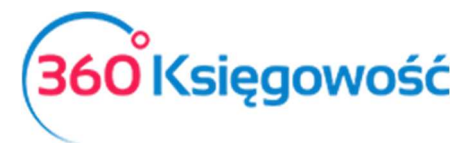

| Transakcja      |                        |        |           |                                            |         | PDF    |
|-----------------|------------------------|--------|-----------|--------------------------------------------|---------|--------|
| Kod transakcji  | Transakcja zakupu (RC) | Waluta | PLN       |                                            |         |        |
| Numer           | 49                     | Kurs   | 1,0000000 |                                            |         |        |
| Data transakcji | 2019-11-14             |        |           |                                            |         |        |
| Dokument        | fv                     |        |           |                                            |         |        |
| Konto           |                        |        |           | Opis                                       | Winien  | Ma     |
| 40110 - Zużycie | paliw                  |        |           | Dostawca 1 Zużycie paliwa 1 ltr * 500,00   | 250,00  | 0,00   |
| 40110 - Zużycie | paliw                  |        |           | Dostawca 1 Zużycie paliwa 1 ltr * 500,00   | -138,50 | 0,00   |
| 40257 - Wydatk  | ki na samochód - NKUP  |        |           | Dostawca 1 Zużycie paliwa 1 ltr * 500,00   | 446,00  | 0,00   |
| 22100 - VAT nal | iczony                 |        |           | Dostawca 1 - VAT naliczony 50%, koszty 20% | 57,50   | 0,00   |
| 21000 - Rozraci | hunki z dostawcami     |        |           | Dostawca 1 fv                              | 0,00    | 615,00 |
|                 |                        |        |           |                                            | 615,00  | 615,00 |

Automatyczne wyliczenie zakwalifikuje odpowiednią część kosztów (20%) na odpowiednie konto, pozostała wartość zostanie wprowadzona na konto 40257 – Wydatki na samochód – NKUP odpowiedzialne za koszty stanowiące 80% pozostałej wartości.

W deklaracji natomiast zostanie wykazana tylko połowa wartości netto z faktury oraz połowa podatku VAT możliwego do odliczenia.

#### Zastosowanie stawki ZW 50% - 100% koszt

Pozostawiona została stawka ZW 50%, która miała za zadanie odliczenie 50% VAT oraz zaliczenie 100% kosztów do Ksiąg.

Jeśli twoja firma może odliczyć 100% kosztów ponoszonych na eksploatację samochodów, zastosuj właśnie tę stawkę.

#### Zakup Środka Trwałego z kraju z odliczeniem 50% VAT

W celu zaksięgowania zakupu środka trwałego z kraju z 50% odliczeniem VAT należy wybrać stawkę ŚT 23% - 50% VAT.

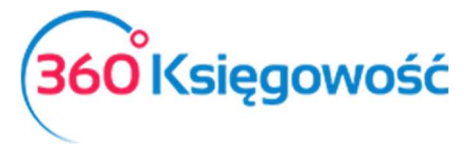

| Dostawca                                                                                           | Sta            | itus podatnika VAT - Biał | ła Lista          | Data faktury        |                          | Termin platności             |                                                 | Data kslęgowania                                                                                |                      |                                                          |
|----------------------------------------------------------------------------------------------------|----------------|---------------------------|-------------------|---------------------|--------------------------|------------------------------|-------------------------------------------------|-------------------------------------------------------------------------------------------------|----------------------|----------------------------------------------------------|
| Dostawca 1                                                                                         |                |                           |                   | 2019-11-14          |                          | 2019-11-14                   |                                                 | 2019-11-14                                                                                      |                      |                                                          |
| Adres                                                                                              |                |                           |                   | Nr faktury          |                          |                              |                                                 | Waluta                                                                                          |                      |                                                          |
| ulica                                                                                              |                |                           |                   | fv                  |                          |                              |                                                 | PLN                                                                                             |                      |                                                          |
| POLAND                                                                                             |                |                           |                   | Rachunek bankowy    |                          |                              |                                                 | Dział                                                                                           | Centrum Kosztów      | Projekt                                                  |
| Odbiorca platności/Do                                                                              | stawca         |                           |                   | MPP - Mechanizm pod | zielonej platności       |                              |                                                 |                                                                                                 |                      |                                                          |
| Dostawca 1                                                                                         |                |                           |                   |                     |                          |                              |                                                 |                                                                                                 |                      |                                                          |
| Dostawica I                                                                                        |                |                           |                   |                     |                          |                              |                                                 |                                                                                                 |                      |                                                          |
| Typ dokumentu                                                                                      |                |                           |                   |                     |                          |                              |                                                 |                                                                                                 |                      |                                                          |
| Typ dokumentu<br>Nie dotyczy                                                                       |                |                           | ~                 |                     |                          |                              |                                                 |                                                                                                 |                      |                                                          |
| Typ dokumentu<br>Nie dotyczy<br>Zakup Środków Trv                                                  | wałych         |                           | ~                 |                     |                          |                              |                                                 | Ceny Brutto                                                                                     |                      |                                                          |
| Typ dokumentu<br>Nie dotyczy<br>Zakup Środków Trv<br>Artykuł / Usługa                              | wałych<br>Opis | llość I                   | ↓<br>Miara        | Cena                | Kwota netto              | VAT                          | Kwota VAT                                       | Ceny Brutto                                                                                     | Data V               | АТ Тур                                                   |
| Typ dokumentu<br>Nie dotyczy<br>Zakup Środków Trv<br>Artykuł / Usługa<br>02/2021                   | opis<br>Ford   | llość 1<br>1,000          | ~<br>Miara        | Cena<br>10 000,00   | Kwota netto<br>11 150,00 | <b>VAT</b><br>ST 23%-50% VAT | Kwota VAT<br>1 150,00                           | Ceny Brutto<br>Konto<br>02004 - Šrodki transpor                                                 | Data V<br>tu 2019-1' | АТ Тур<br>-14                                            |
| Typ dokumentu<br>Nie dotyczy<br>Zakup Środków Trv<br>Artykuł / Usługa<br>02/2021                   | Opis<br>Ford   | llość 1<br>1,000          | ∼<br>Miara        | Cena<br>10 000,00   | Kwota netto<br>11 150,00 | <b>VAT</b><br>ST 23%-50% VAT | Kwota VAT<br>1 150,00                           | Ceny Brutto<br>Konto<br>02004 - Šrodki transpor                                                 | Data V<br>tu 2019-1  | AT Typ<br>-14                                            |
| Typ dokumentu<br>Nie dotyczy<br>Zakup Środków Try<br>Artykuł / Usługa<br>02/2021<br>Dodaj płatność | Opis<br>Ford   | llość 1<br>1,000          | ↓<br>Miara        | Cena<br>10 000,00   | Kwota netto<br>11 150,00 | VAT<br>ST 23%-50% VAT        | Kwota VAT<br>1 150,00                           | Cany Brutto<br>Konto<br>02004 - Šrodki transpor<br>wota netto                                   | Data V<br>tu 2019-11 | AT Typ<br>-14<br>11 150                                  |
| Typ dokumentu<br>Nie dotyczy<br>Zakup Środków Trv<br>Artykuł / Usługa<br>02/2021<br>Dodaj płatność | Opis<br>Ford   | llość 1<br>1,000          | <b>∨</b><br>Miara | Cena<br>10 000,00   | Kwota netto<br>11 150,00 | VAT<br>ST 23%-50% VAT        | Kwota VAT<br>1 150,00<br>K<br>K                 | Cany Brutto<br>Konto<br>02004 - Šrodki transpor<br>wota netto<br>wota VAT                       | Data V<br>tu 2019-1  | АТ Тур<br>-14<br>11 150<br>1 150                         |
| Typ dokumentu<br>Nie dotyczy<br>Zakup Środków Tru<br>Artykuł / Usługa<br>02/2021<br>Dodaj platność | Opis<br>Ford   | llość 1<br>1,000          | v<br>Miara        | Cena<br>10 000,00   | Kwota netto<br>11 150,00 | VAT<br>ST 23%-50% VAT        | Kwota VAT<br>1 150,00<br>K<br>K<br>Z            | Cany Brutto<br>Konto<br>02004 - Środki transpor<br>wota netto<br>wota VAT<br>aokrąglenie        | Data V<br>tu 2019-1  | АТ Тур<br>-14<br>11 150<br>1 150<br>0<br>0               |
| Typ dokumentu<br>Nie dotyczy<br>Zakup Środków Trv<br>Artykuł / Usługa<br>02/2021                   | Opis<br>Ford   | llość 1<br>1,000          | .∽<br>Miara       | Cena<br>10 000,00   | Kwota netto<br>11 150,00 | VAT<br>ST 23%-50% VAT        | Kwota VAT<br>1 150,000<br>K<br>K<br>Z<br>Z<br>S | Cany Brutto<br>Konto<br>02004 - Šrodki transpor<br>wota netto<br>wota VAT<br>aokrągienie<br>uma | Data V<br>tu 2019-1  | AT Typ<br>-14<br>11 150<br>1 150<br>0<br><b>12 300</b> , |

Po kliknięciu w kafelek Transakcja w górnym prawym rogu uzyskasz informację na temat zaksięgowanego dokumentu.

| Transakcja      |                           |        |           |                                      |           | PDF       |
|-----------------|---------------------------|--------|-----------|--------------------------------------|-----------|-----------|
| Kod transakcji  | Transakcja zakupu (RC)    | Waluta | PLN       |                                      |           |           |
| Numer           | 49                        | Kurs   | 1,0000000 |                                      |           |           |
| Data transakcji | 2019-11-14                |        |           |                                      |           |           |
| Dokument        | fv                        |        |           |                                      |           |           |
| Konto           |                           |        |           | Opis                                 | Winien    | Ma        |
| 02004 - Środki  | transportu                |        |           | Dostawca 1 Ford 1 * 10000,00         | 5 000,00  | 0,00      |
| 02004 - Środki  | transportu                |        |           | Dostawca 1 Ford 1 * 10000,00         | 6 150,00  | 0,00      |
| 22130 - VAT nal | iczony dot. środków trwał | ych    |           | Dostawca 1 - Srodki Trwale - VAT 50% | 1 150,00  | 0,00      |
| 21000 - Rozraci | nunki z dostawcami        |        |           | Dostawca 1 fv                        | 0,00      | 12 300,00 |
|                 |                           |        |           |                                      | 12 300,00 | 12 300,00 |

Automatyczne wyliczenie zakwalifikuje odpowiednią część wartości netto oraz nieodliczonego VAT na konto Środków Trwałych.

W deklaracji natomiast zostanie wykazana tylko połowa wartości netto z faktury oraz połowa podatku VAT możliwego do odliczenia.

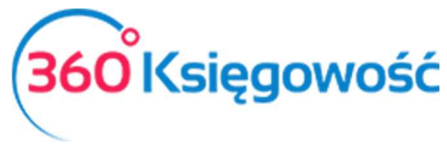

#### Zakup Środka Trwałego z Unii z odliczeniem 50% VAT

W celu zaksięgowania zakupu środka trwałego z Unii z 50% odliczeniem VAT należy wybrać stawkę ŚT 23% - 50% VAT. Przykład poniżej pokazany jest w walucie PLN, istnieje oczywiście możliwość wprowadzenia waluty zagranicznej, system przeliczy wartości odpowiednio i zaksięguje na kontach w odpowiedniej wartości.

| Dostawca                                                                                                    |                                    | Status podatnika VAT - Biał | la Lista Data | a faktury                          |                                   | Termin płatności             |                                       | Data księgowania                                                                |                        |                                                 |  |  |
|----------------------------------------------------------------------------------------------------|------------------------------------|-----------------------------|---------------|------------------------------------|-----------------------------------|------------------------------|---------------------------------------|---------------------------------------------------------------------------------|------------------------|-------------------------------------------------|--|--|
| Kontrahent zagrar                                                                                                    | niczny                             |                             | 20            | 019-11-14                          |                                   | 2019-11-14                   |                                       | 2019-11-14                                                                      |                        |                                                 |  |  |
| dres                                                                                                    |                                    |                             | Nr fi         | Nr faktury Waluta                  |                                   |                              |                                       |                                                                                 |                        |                                                 |  |  |
| north street<br>Portland                                                                                                |                                    |                             | fv            | fv                                 |                                   |                              |                                       | PLN                                                                             |                        |                                                 |  |  |
| GERMANY                                                                                                    |                                    |                             | Raci          | hunek bankowy                      |                                   |                              |                                       | Dział                                                                           | Centrum Kosztów        | Projekt                                         |  |  |
|                                                                                                    |                                    |                             |               |                                    |                                   |                              |                                       |                                                                                 |                        |                                                 |  |  |
| )dbiorca platności/0                                                                                                    | Dostawca                           |                             | MO            |                                    |                                   |                              |                                       |                                                                                 |                        |                                                 |  |  |
|                                                                                                    |                                    |                             | IVIP-P        |                                    |                                   |                              |                                       |                                                                                 |                        |                                                 |  |  |
| Kontrahent zagran                                                                                                    | niczny                             |                             |               | <ul> <li>Mechanizm pod.</li> </ul> | zielonej platnosci                |                              |                                       |                                                                                 |                        |                                                 |  |  |
| Kontrahent zagrar                                                                                                    | niczny                             |                             |               | - Mechanizm poo.                   | zielonėj platnosci                |                              |                                       |                                                                                 |                        |                                                 |  |  |
| Kontrahent zagrar<br>Typ dokumentu<br>Nie dotvczv                                                                       | niczny                             |                             |               | <ul> <li>Mechanizm poo.</li> </ul> | zielonej platnosci                |                              |                                       |                                                                                 |                        |                                                 |  |  |
| Kontrahent zagrar<br>Typ dokumentu<br>Nie dotyczy<br>Zakup Środków T                                                    | niczny<br>Trwałych                 |                             | •             | <ul> <li>Mechanizm poo.</li> </ul> | zielonej platnosci                |                              |                                       | Ceny Brutto                                                                     |                        |                                                 |  |  |
| Kontrahent zagrai<br>ýp dokumentu<br>Nie dotyczy<br>Zakup Środków T<br>Artykuł / Usługa                                 | niczny<br>Trwałych<br>Opis         | llość                       | Miara         | 2 - Mechanizm poo.                 | zielonej platnosci<br>Kwota netto | VAT                          | Kwota VAT                             | Cany Brutto                                                                     | Data VAT               | Тур                                             |  |  |
| Kontrahent zagrar<br>yp dokumentu<br>Nie dotyczy<br>Zakup Środków T<br>Artykuł / Usługa<br>)2/2021                      | niczny<br>Trwałych<br>Opis<br>Ford | IIość<br>1,000              | Miara         | Cena<br>4 000,00                   | Kwota netto<br>4 000,00           | VAT<br>ST 23%-50% VAT        | Kwota VAT<br>0,00                     | Cany Brutto Konto 02004 - Środki transportu                                     | Data VAT<br>2019-11-14 | Тур                                             |  |  |
| Kontrahent zagrar<br>yp dokumentu<br>Nie dotyczy<br>Zakup Środków T<br>Artykuł / Usługa<br>02/2021                      | niczny<br>Trwałych<br>Opis<br>Ford | liość<br>1,000              | Miara         | Cena<br>4 000,00                   | Kwota netto<br>4 000,00           | <b>VAT</b><br>ST 23%-50% VAT | Kwota VAT<br>0,00                     | Ceny Brutto<br>Konto<br>02004 - Šrodki transportu                               | Data VAT<br>2019-11-14 | Тур                                             |  |  |
| Kontrahent zagrai<br>yp dokumentu<br>Nie dotyczy<br>Zakup Środków T<br>Artykuł / Usługa<br>02/2021<br>Dodaj płatność    | niczny<br>Trwałych<br>Opis<br>Ford | 106ć<br>1,000               | Miara         | Cena<br>4 000,00                   | Kwota netto<br>4 000,00           | VAT<br>ST 23%-50% VAT        | Kwota VAT<br>0,00                     | Ceny Brutto<br>Konto<br>02004 - Šrodki transportu<br>wota netto                 | Data VAT<br>2019-11-14 | Тур<br>1<br>4 000,00                            |  |  |
| Kontrahent zagrai<br>Vyp dokumentu<br>Nie dotyczy<br>Zakup Środków T<br>Artykuł / Usługa<br>02/2021<br>Dodaj platność   | niczny<br>Trwałych<br>Port<br>Ford | Hość<br>1,000               | Miara         | Cena<br>4 000,00                   | Kwota netto<br>4 000,00           | <b>VAT</b><br>ST 23%-50% VAT | Kwota VAT<br>0,000<br>K<br>K          | Cany Brutto Konto 02004 - Środki transportu wota netto wota VAT                 | Data VAT<br>2019-11-14 | Тур<br>4 000,00<br>0,00                         |  |  |
| Kontrahent zagrai<br>yp dokumentu<br>Nie dotyczy<br>2 Zakup Środków T<br>Artykuł / Usługa<br>D02/2021<br>Dodaj platność | niczny<br>Trwałych<br>Ford         | Hość<br>1,000               | Miara         | Cena<br>4 000,00                   | Kwota netto<br>4 000,00           | VAT<br>ST 23%-50% VAT        | Kwota VAT<br>0,00<br>K<br>K<br>Z      | Cany Brutto Konto 02004 - Środki transportu wota netto wota VAT sokrągjenie     | Data VAT<br>2019-11-14 | Тур<br>4 000,00<br>0,00<br>0,00                 |  |  |
| Kontrahent zagrar<br>yp dokumentu<br>Nie dotyczy<br>2 Zakup Środków T<br>Artykuł / Usługa<br>02/2021<br>Dodaj platność  | niczny<br>Trwałych<br>Ford         | Hość<br>1,000               | Miara         | Cena<br>4 000,00                   | Kwota netto<br>4 000,00           | VAT<br>ST 23%-50% VAT        | Kwota VAT<br>0,00<br>K<br>K<br>Z<br>S | Ceny Brutto Konto 02004 - Środki transportu wota netto wota VAT aokrąglenie uma | Data VAT<br>2019-11-14 | Typ<br>4 000,00<br>0,00<br>4 000,00<br>4 000,00 |  |  |

Po kliknięciu w kafelek Transakcja w górnym prawym rogu uzyskasz informację na temat zaksięgowanego dokumentu.

| Transakcja                                       |                                                  |          | PDF      |
|--------------------------------------------------|--------------------------------------------------|----------|----------|
| Kod transakcji Transakcja zakupu (RC) Waluta PLN |                                                  |          |          |
| Numer 49 Kurs 1,000000                           |                                                  |          |          |
| Data transakcji 2019-11-14                       |                                                  |          |          |
| Dokument fv                                      |                                                  |          |          |
| Konto                                            | Opis                                             | Winien   | Ma       |
| 02004 - Środki transportu                        | Kontrahent zagraniczny Ford 1 * 4000,00          | 2 000,00 | 0,00     |
| 02004 - Środki transportu                        | Kontrahent zagraniczny Ford 1 * 4000,00          | 2 460,00 | 0,00     |
| 22140 - Podatek naliczony z tytułu importu       | Kontrahent zagraniczny - Srodki Trwale - VAT 50% | 460,00   | 0,00     |
| 22240 - Podatek należny z tytułu importu         | Kontrahent zagraniczny - Srodki Trwale - VAT 50% | 0,00     | 920,00   |
| 21000 - Rozrachunki z dostawcami                 | Kontrahent zagraniczny fv                        | 0,00     | 4 000,00 |
|                                                  |                                                  | 4 920,00 | 4 920,00 |

VAT od tej transakcji zostanie rozliczony zgodnie z obowiązującymi przepisami.

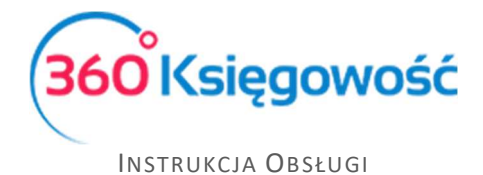

## Książka Przychodów i Rozchodów

#### Zastosowanie stawki ZW 50% - 75% koszt

W naszym programie możliwe jest już automatyczne wyliczenie 75% kosztów eksploatacyjnych samochodów związanych z tegorocznymi zmianami w prawie. W menu Wydatki > Zakupy i rachunki > Nowy dokument dodaj nową fakturę zakupu na materiały eksploatacyjne. W linii artykułu wybierz np. Paliwo. W kolumnie VAT wybierz stawkę ZW 50% - 75% koszt.

| Dostawca               | Status podatnika VAT - Biała I        | ista Data f | laktury     |                        | Termin pla | tności    | Data księ    | gowania | _     |                 |         |
|------------------------|---------------------------------------|-------------|-------------|------------------------|------------|-----------|--------------|---------|-------|-----------------|---------|
| Lotos                  |                                       | 202         | 1-08-18     |                        | 2021-0     | -18       | 2021-0       | 8-18    |       |                 |         |
| Adres                  |                                       | Nr fak      | tury        |                        |            |           | Waluta       |         |       |                 |         |
|                        |                                       | 123         | /258/2018   |                        |            |           | PLN          |         |       |                 |         |
|                        |                                       | Rachu       | inek bankov | wy                     |            |           | Dział        |         |       | Centrum Kosztów | Projekt |
| Odbiorca płatności/Dos | stawca                                | MPP -       | Mechanizr   | n podzielonej platność | si         |           |              |         |       |                 |         |
| Lotos                  |                                       |             |             |                        |            |           |              |         |       |                 |         |
| Typ dokumentu          |                                       |             |             |                        |            |           |              |         |       |                 |         |
| Nie dotyczy            |                                       | ~           |             |                        |            |           |              |         |       |                 |         |
| Zakup Środków Trw      | valych                                |             |             |                        |            |           | Ceny         | Brutto  |       |                 |         |
| Artykuł / Usługa       | Opis Ilość                            | Miara       | Cena        | Kwota netto            | VAT        | Kwota VAT | Data VAT     | Тур     | Dział | .1              | Projekt |
| Paliwo                 | Zakup paliwa 1,00                     | 0           | 100,00      | 111,50                 | ZW 50%-75% | 11,50     | 2021-08-18   | Ρ       |       |                 |         |
|                        |                                       |             |             |                        |            |           |              | _       |       |                 |         |
| Dodaj platnosć         |                                       |             |             |                        |            |           | Kwota netto  |         |       |                 | 111,50  |
|                        |                                       |             |             |                        |            |           | Kwota VAT    |         |       |                 | 11,50   |
|                        |                                       |             |             |                        |            |           | Zaokrąglenie |         |       |                 | 0,00    |
|                        |                                       |             |             |                        |            |           | Suma         |         |       |                 | 123,00  |
|                        |                                       |             |             |                        |            |           | Zapłacono    |         |       |                 | 0,00    |
|                        |                                       |             |             |                        |            |           |              |         |       |                 |         |
| Kopiuj Utw             | vórz korektę Utwórz fakturę sprzedaży |             |             |                        |            |           |              |         |       |                 |         |

Do kosztów zostanie zaliczona automatycznie wyliczona wartość w kwocie 75% kosztów. Pozostała wartość 25% nie zostanie wprowadzona do KPIR oraz nie będzie brana pod uwagę podczas wyliczenia zaliczki na PIT. Wartości te można sprawdzić w menu Ewidencje > Dochód/Strata oraz Ewidencje > KPIR.

| Ewidencje / Dochód / Strata                                              |             |
|--------------------------------------------------------------------------|-------------|
| V Pokaž filtry                                                           | PDF XLS     |
|                                                                          | 01.08.2021- |
|                                                                          | 31.08.2021  |
| 1. Przychód (kolumna 9)                                                  | 0,00        |
| 2. Wysokość kosztów uzyskania przychodów poniesionych w roku podatkowym: |             |
| a. Wartość spisu z natury na początek roku podatkowego                   | -10 000,00  |
| b. Plus wydatki na zakup towarów handlowych i materiałów (kolumna 10)    | 0,00        |
| c. Plus wydatki na koszty uboczne zakupu (kolumna 11)                    | 0.00        |
| d. Mínus wartość spisu z natury na koniec roku podatkowego               | -10 000,00  |
| 15-2 Wartość spisu z natury                                              | -10000,00   |
| e. Plus kwota pozostałych wydatków (kolumna 14)                          | 83,63       |
| f. Minus wartość wynagrodzeń w naturze ujętych w innych kolumnach księgi | 0,00        |
| Razem koszty uzyskania przychodu                                         | 83,63       |
| 3. Ustalenie dochodu otrzymanego w roku podatkowym:                      |             |
| a. Przychód (pkt 1)                                                      | 0,00        |
| b. Minus koszty uzyskania przychodów (pkt 2)                             | 83,63       |
| Dochód (a - b)                                                           | -83,63      |

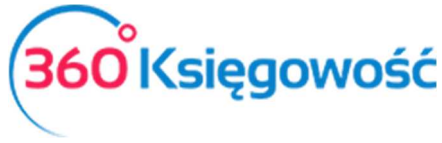

W deklaracji VAT wykazana zostanie połowa wartości netto z faktury oraz połowa VAT możliwego do odliczenia.

| W tym miejscu możes<br>Klikając Generuj Plik J<br>Klikając Podpisz i Wyś<br>Jeśli rozliczasz się kw<br>nie ma w poprzednich<br>Raport kontrolny<br>Okres 01.08.2021 - | z utworzyć, podpisać oraz wys<br>PK oraz Utwórz JPK Korekta m<br>Iiji JPK VAT oraz Podpisz i Wyśl<br>artalnie to z jednego raportu d<br>dwóch miesiącach.<br>y VAT<br>31.08.2021 | iłać pliki JPK_VAT do swoje<br>lożesz zapisać plik JPK VA<br>lij JPK Korekta możesz poc<br>eklaracji możesz utworzyć | go Urzędu Skarboweg<br>T na swoim komputerz<br>Ipisać oraz wysłać plik<br>trzy pliki JPK VAT, w | go.<br>e i wysłać go sai<br>k bezpośrednio z<br>ostatnim miesiąc | modzielnie.<br>systemu u<br>u kwartału | żywając<br>w pliku J | w tym celu k<br>IPK VAT będz | arty kryptograf<br>ie również czę | icznej.<br>ść deklarac<br>PDF | vjna, której<br>XLS |
|----------------------------------------------------------------------------------------------------|----------------------------------------------------------------------------------------------------|----------------------------------------------------------------------------------------------------|-------------------------------------------------------------------------------------------------|------------------------------------------------------------------|----------------------------------------|----------------------|------------------------------|-----------------------------------|-------------------------------|---------------------|
| Wiersz D.2: 42. 43. N                                                                                                    | labycie towarów i uslug pozos                                                                                                    | talych                                                                                                    |                                                                                                 |                                                                  |                                        |                      |                              |                                   |                               |                     |
| Dokument                                                                                                    | Data Data VAT                                                                                                    | NIP                                                                                                    | Opis                                                                                            | Kwota                                                            | VAT                                    | Тур                  | Proc.                        | GTU                               |                               | VAT Marża           |
| 123/258/2018                                                                                                    | 18.08.2021<br>18.08.2021                                                                                                    | 147852369                                                                                                    | Lotos                                                                                           | 50,00                                                            | 11,50                                  |                      |                              |                                   | 0,0                           |                     |
|                                                                                                    |                                                                                                    | Wiersz Deklara                                                                                                    | Wiersz Deklaracji VAT D.2 Suma :                                                                |                                                                  |                                        |                      |                              |                                   |                               | 0,00                |

#### Zastosowanie stawki ZW 50% - 20% koszt

W menu Wydatki > Zakupy i rachunki > Nowy dokument dodaj nową fakturę zakupu na materiały eksploatacyjne. W linii artykułu wybierz np. Paliwo. W kolumnie VAT wybierz – ZW 50% - 20% koszt.

| Dostawca              | Status podatnika VAT - E | Biała Lista | Data faktury Termin płatności |                        |               |            |            | Data księgowania |            |                 |                         |        |  |  |  |  |
|-----------------------|--------------------------|-------------|-------------------------------|------------------------|---------------|------------|------------|------------------|------------|-----------------|-------------------------|--------|--|--|--|--|
| Lotos                 |                          |             | 2021-08-18                    |                        |               | 2021-08-18 |            |                  | 2021-08-18 |                 |                         |        |  |  |  |  |
|                       |                          |             |                               |                        |               |            |            |                  |            |                 |                         |        |  |  |  |  |
| Adres                 |                          |             | Nr faktury                    |                        |               |            | Waluta     |                  |            |                 |                         |        |  |  |  |  |
|                       |                          |             | 123/258/                      | /2018                  |               |            | PLN        |                  |            |                 |                         |        |  |  |  |  |
|                       |                          |             | Rachunek I                    | bankowy                |               |            | Dział      |                  |            | Centrum Kosztów | Centrum Kosztów Projekt |        |  |  |  |  |
|                       |                          |             |                               |                        |               |            |            |                  |            |                 |                         |        |  |  |  |  |
| Odbiorca platności/Do | ostawca                  |             | MPP - Mec                     | hanizm podzielonej pla | ności         |            |            |                  |            |                 |                         |        |  |  |  |  |
| Lotos                 |                          |             |                               |                        |               |            |            |                  |            |                 |                         |        |  |  |  |  |
| Typ dokumentu         |                          |             |                               |                        |               |            |            |                  |            |                 |                         |        |  |  |  |  |
| Nie dotyczy           |                          | ~           |                               |                        |               |            |            |                  |            |                 |                         |        |  |  |  |  |
| Zakup Środków Tr      | wałych                   |             |                               |                        |               |            | Cer        | y Brutto         |            |                 |                         |        |  |  |  |  |
| Artykuł / Usługa      | Opis                     | llość Mi    | ara C                         | ena Kwota ne           | to VAT        | Kwota VAT  | Data VAT   | Тур              | Dział      |                 | Projekt                 |        |  |  |  |  |
| Paliwo                | Zakup paliwa             | 1,000       | 10                            | 0,00 111               | 50 ZW 50%-20% | 11,50      | 2021-08-1  | 8 P              |            |                 |                         |        |  |  |  |  |
| -                     | 3                        |             | _                             |                        |               |            |            |                  |            |                 |                         |        |  |  |  |  |
| Dodaj płatność        |                          |             |                               |                        |               |            | Kwota nett | 0                |            |                 |                         | 111,50 |  |  |  |  |
|                       |                          |             |                               |                        |               |            | Kwota VAT  |                  |            |                 |                         | 11,50  |  |  |  |  |
|                       |                          |             |                               |                        |               |            | Zaokrągler | nie              |            |                 |                         | 0,00   |  |  |  |  |
|                       |                          |             |                               |                        |               |            | Suma       |                  |            |                 | 12                      | 23,00  |  |  |  |  |
|                       |                          |             |                               |                        |               |            | Zapłacono  |                  |            |                 |                         | 0.00   |  |  |  |  |

Automatyczne wyliczenie zakwalifikuje odpowiednią część kosztów (20%) w odpowiednią kolumnę KPIR, pozostała wartość nie zostanie wprowadzona do KPIR.

W deklaracji natomiast zostanie wykazana tylko połowa wartości netto z faktury oraz połowa podatku VAT możliwego do odliczenia.

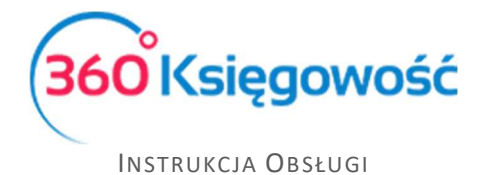

#### Zastosowanie stawki ZW 50% - 100% koszt

Pozostawiona została stawka ZW 50%, która miała za zadanie odliczenie 50% VAT oraz zaliczenie 100% kosztów do Ksiąg. Jeśli twoja firma może odliczyć 100% kosztów ponoszonych na eksploatację samochodów, zastosuj właśnie tę stawkę.

| Dostawca              | Status podatnika VAT - | Biała Lista | Data faktury          |                           | Termin pl | atności    | Data księgowania |         |                         |  |         |  |  |  |  |
|-----------------------|------------------------|-------------|-----------------------|---------------------------|-----------|------------|------------------|---------|-------------------------|--|---------|--|--|--|--|
| Lotos                 |                        |             | 2021-08-18 2021-08-18 |                           |           | 2021-08-18 |                  |         |                         |  |         |  |  |  |  |
| Adres                 |                        |             | Nr faktury            |                           |           |            | Waluta           |         |                         |  |         |  |  |  |  |
|                       |                        |             | 123/258/2             | 018                       |           |            | PLN              |         |                         |  |         |  |  |  |  |
|                       |                        | Rachunek ba | nkowy                 |                           |           | Dział      |                  | Centrur | Centrum Kosztów Projekt |  |         |  |  |  |  |
|                       |                        |             |                       |                           |           |            |                  |         |                         |  |         |  |  |  |  |
| Odbiorca płatności/Do | stawca                 |             | MPP - Mecha           | anizm podzielonej platno: | ści       |            |                  |         |                         |  |         |  |  |  |  |
| Lotos                 |                        |             |                       |                           |           |            |                  |         |                         |  |         |  |  |  |  |
| Typ dokumentu         |                        |             |                       |                           |           |            |                  |         |                         |  |         |  |  |  |  |
| Nie dotyczy           |                        | ~           |                       |                           |           |            |                  |         |                         |  |         |  |  |  |  |
| Zakup Środków Try     | wałych                 |             |                       |                           |           |            | Ceny             | Brutto  |                         |  |         |  |  |  |  |
| Artykuł / Usługa      | Opis                   | llość M     | iara Cer              | na Kwota netto            | VAT       | Kwota VAT  | Data VAT         | Тур     | Dział                   |  | Projekt |  |  |  |  |
| Paliwo                | Zakup paliwa           | 1,000       | 100,                  | 00 111,50                 | ZW 50%    | 11,50      | 2021-08-18       | Р       |                         |  |         |  |  |  |  |
|                       |                        |             |                       |                           |           |            |                  |         |                         |  |         |  |  |  |  |
| Dodaj płatność        |                        |             |                       |                           |           |            | Kwota netto      |         |                         |  | 111,50  |  |  |  |  |
|                       |                        |             |                       |                           |           |            | Kwota VAT        |         |                         |  | 11,50   |  |  |  |  |
|                       |                        |             |                       |                           |           |            | Zaokrąglenie     |         |                         |  | 0,00    |  |  |  |  |
|                       |                        |             |                       |                           |           |            | Suma             |         |                         |  | 123,00  |  |  |  |  |
|                       |                        |             |                       |                           |           |            | Zapłacono        |         |                         |  | 0,00    |  |  |  |  |

Zakup Środka Trwałego w kraju z odliczeniem 50% VAT

W celu zaksięgowania zakupu środka trwałego z kraju z 50% odliczeniem VAT należy wybrać stawkę ŚT 23% - 50% VAT. W menu Wydatki > Zakupy i Rachunki > Nowy dokument dodaj fakturę zakupu.

| Dostawca              | Status podatnika VAT - Biała Lis | sta Data faktury     | Data faktury Termin płatności |                |         |                 |     | Data księgowania |   |           |  |  |  |  |  |
|-----------------------|----------------------------------|----------------------|-------------------------------|----------------|---------|-----------------|-----|------------------|---|-----------|--|--|--|--|--|
| Lotos                 |                                  | 2021-08-18           | 2021-08-18 2021-08-18         |                |         | 2021-08-18      |     |                  |   |           |  |  |  |  |  |
| Adres                 |                                  | Nr faktury           |                               |                | Wal     | Waluta          |     |                  |   |           |  |  |  |  |  |
|                       |                                  | 123/258/2018         |                               |                | PL      | PLN             |     |                  |   |           |  |  |  |  |  |
|                       |                                  | Rachunek bankowy     |                               |                | Dzia    |                 |     | Centrum Kosztów  |   |           |  |  |  |  |  |
|                       |                                  |                      |                               |                |         |                 |     |                  |   |           |  |  |  |  |  |
| Odbiorca platności/Do | istawca                          | MPP - Mechanizm podz | tielonej platności            |                |         |                 |     |                  |   |           |  |  |  |  |  |
| Lotos                 |                                  |                      |                               |                |         |                 |     |                  |   |           |  |  |  |  |  |
| Typ dokumentu         |                                  |                      |                               |                |         |                 |     |                  |   |           |  |  |  |  |  |
| Nie dotyczy           |                                  | ~                    |                               |                |         |                 |     |                  |   |           |  |  |  |  |  |
| Zakup Środków Tr      | walych                           |                      |                               |                |         |                 |     | Ceny Brutto      |   |           |  |  |  |  |  |
| Artykuł / Usługa      | Opis Ilość                       | Miara Cena           | Kwota netto                   | VAT            | Kwota   | AT Data VAT     | Тур | Dział            |   | Projekt   |  |  |  |  |  |
| 3/2015                | autko 1,000                      | 20 000,00            | 22 300,00                     | ST 23%-50% VAT | 2 30    | 0,00 2021-08-18 |     |                  |   |           |  |  |  |  |  |
| Dodai płatność        |                                  |                      |                               |                |         |                 |     |                  |   |           |  |  |  |  |  |
|                       |                                  |                      |                               |                | Kwota r | etto            |     |                  |   | 22 300,00 |  |  |  |  |  |
|                       |                                  |                      |                               |                | Kwota   | AT              |     |                  |   | 2 300,00  |  |  |  |  |  |
|                       |                                  |                      |                               |                | Zaokrąg | enie            |     |                  |   | 0,00      |  |  |  |  |  |
|                       |                                  |                      |                               |                | Suma    |                 |     |                  | 2 | 4 600,00  |  |  |  |  |  |
|                       |                                  |                      |                               |                | Zapłaco | 10              |     |                  |   | 0,00      |  |  |  |  |  |
|                       |                                  |                      |                               |                | Zapłaco | 10              | _   |                  | _ | _         |  |  |  |  |  |

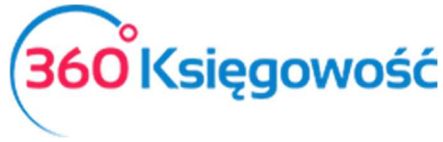

Automatyczne wyliczenie zakwalifikuje odpowiednią część wartości netto oraz nieodliczonego VAT na karcie Środków Trwałych.

W deklaracji natomiast zostanie wykazana tylko połowa wartości netto z faktury oraz połowa podatku VAT możliwego do odliczenia.

#### Zakup Środka Trwałego z Unii z odliczeniem 50% VAT

W celu zaksięgowania zakupu środka trwałego z Unii z 50% odliczeniem VAT należy wybrać stawkę ŚT 23% - 50% VAT. W karcie dostawcy musi być zaznaczona opcja Podatnik VAT oraz wybrany dany kraj Unii. Przykład poniżej pokazany jest w walucie PLN, istnieje oczywiście możliwość wprowadzenia waluty zagranicznej, system przeliczy wartości odpowiednio i zaksięguje na kontach w odpowiedniej wartości.

| Dostawca              |        | Status podatnika VAT - I | Biała Lista | Data faktury Termin platności         |                |       |        |              | Data księgowania |       |                 |                         |      |          |  |  |  |
|-----------------------|--------|--------------------------|-------------|---------------------------------------|----------------|-------|--------|--------------|------------------|-------|-----------------|-------------------------|------|----------|--|--|--|
| szwecja               |        |                          |             | 2021-08-18 2021-08-18                 |                |       |        |              | 2021-08-18       |       |                 |                         |      |          |  |  |  |
| Adres                 |        |                          |             | Nr faktury                            |                |       |        | Waluta       |                  |       |                 |                         |      |          |  |  |  |
| SWEDEN                |        |                          |             | 123/258/2018                          |                |       |        | PLN          |                  |       |                 |                         |      |          |  |  |  |
|                       |        |                          |             | Rachunek bankowy                      |                |       |        |              |                  |       | Centrum Kosztów | Centrum Kosztów Projekt |      |          |  |  |  |
| Odbiorca płatności/Do | stawca |                          |             | MPP - Mechanizm podzielonej platności |                |       |        |              |                  |       |                 |                         |      |          |  |  |  |
| szwecja               |        |                          |             |                                       |                |       |        |              |                  |       |                 |                         |      |          |  |  |  |
| Typ dokumentu         |        |                          |             |                                       |                |       |        |              |                  |       |                 |                         |      |          |  |  |  |
| Nie dotyczy           |        |                          | ~           |                                       |                |       |        |              |                  |       |                 |                         |      |          |  |  |  |
| 🔀 Zakup Środków Tr    | wałych |                          |             |                                       |                |       |        | Ceny Brutto  |                  |       |                 |                         |      |          |  |  |  |
| Artykuł / Usługa      | Opis   | Ilość Miara              | Ce          | na Kwota netto                        | VAT            | Kwota | a VAT  | Data VAT     | Тур              | Dział |                 | Projek                  | :t   |          |  |  |  |
| 3/2015                | autko  | 1,000                    | 20 000      | ,00 20 000,00                         | ST 23%-50% VAT |       | 0,00 2 | 2021-08-18   |                  | _     |                 |                         |      |          |  |  |  |
| Dodaj płatność        |        |                          |             |                                       |                |       |        | Kwota net    | tto              |       |                 |                         | 20   | 0 000.00 |  |  |  |
|                       |        |                          |             |                                       |                |       |        | Kwota VA     | т                |       |                 |                         |      | 0,00     |  |  |  |
|                       |        |                          |             |                                       |                |       |        | Zaokrąglenie |                  |       |                 |                         |      | 0,00     |  |  |  |
|                       |        |                          |             |                                       |                |       |        | Suma         |                  |       |                 |                         | 20 0 | 000,00   |  |  |  |
|                       |        |                          |             |                                       |                |       |        | Zapłacono    |                  |       |                 |                         | 0,00 |          |  |  |  |
|                       |        |                          |             |                                       |                |       | _      | 2 apiaconi   | ,                |       |                 |                         |      | 0,00     |  |  |  |

VAT od tej transakcji zostanie rozliczony zgodnie z obowiązującymi przepisami.

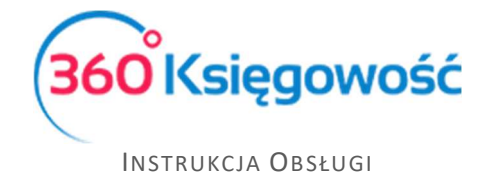

.....

Jeżeli masz jakiekolwiek wątpliwości:

- napisz do nas: <a href="mailto:pomoc@360ksiegowosc.pl">pomoc@360ksiegowosc.pl</a>
- zadzwoń do nas: +22 30 75 777
- skorzystaj z czatu

Odwiedź też naszą stronę <u>360 Księgowość</u>.

Pozdrawiamy!

Zespół 360 Księgowość